## 上書きインストールでプログラムを更新する

## / ご注意

セットアップの準備

バンザイシステム - InstallShield Wizard

2

InstallShield Wizard がセットアップの準備を行っているため、しばらくお 待ちください。

バンザイシステムのセットアップがセットアップ処理手順を示す InstallShield Wizard の準備をしています。しばらくお待ちください。

• 更新作業を始める前に

「バンザイシステムサポート」から最新のシステムプログラムをダウンロードし、USB などの記 憶媒体に保存してください。

- ・インストールを始める前に、すべてのプログラムを終了してください。
- ・既にインストールされているバンザイシステムを削除(アンインストール)する必要はありません。

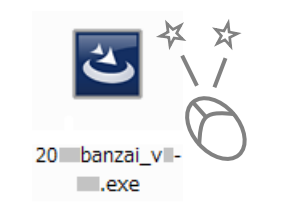

①USB などに保存されているプログラムファイルをダブ ルクリックします。

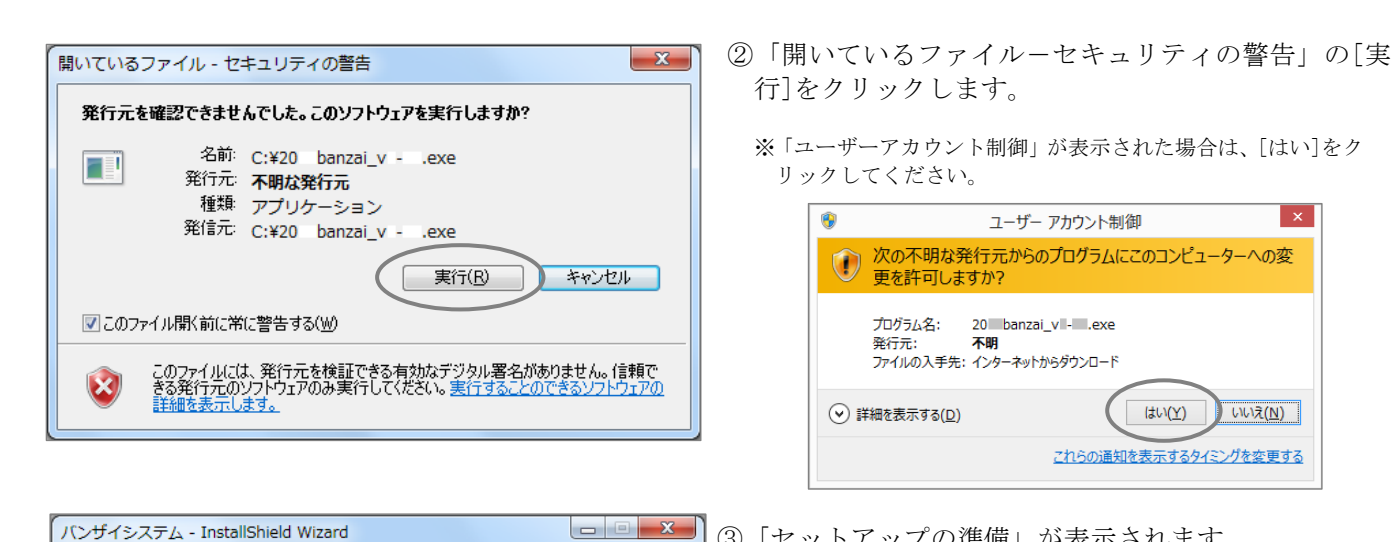

キャンセル

< 戻る(B) (次へ (N)) キャンセル

- 「セットアップの準備」が表示されます。
  - ※下図画面が表示された場合、[OK]をクリックしてから、パソコ ンにプログラムを実行する権限のあるアカウントでログイン し直して、再度お試しください。

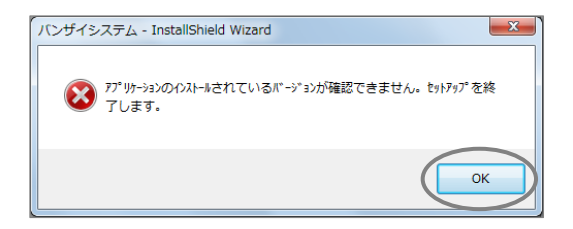

× ④「バンザイシステムの InstallShield Wizard へよう こそ」の「次へ]をクリックします。 バンザイシステム の InstallShield Wizard へようこそ InstallShield Wizard は、現在インストールされている パンザイシステム のパーション (X.X.X.XX) を X.XX にアップデートします。続行するにては、D次 へ] を夘ックしてください。

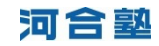

| バンザイシステム - Ins       | tallShield Wizard |                            | ×     |
|----------------------|-------------------|----------------------------|-------|
| セットアッフ° ステータス        |                   |                            | A A   |
| InstallShield Wizard | は パンザイシステム のパージョン | / (X XX XXX) を X XX (こアップデ |       |
|                      |                   |                            | キャンセル |

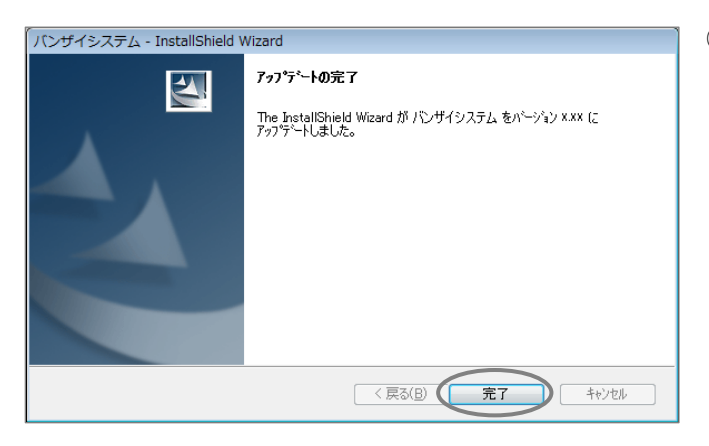

⑤「セットアップステータス」が表示されます。

⑥「アップデートの完了」が表示されます。[完了]をクリックしてください。

以上でプログラムの更新は完了です。 続いて「個人成績データを取り込む」へお進みください。

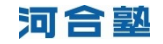